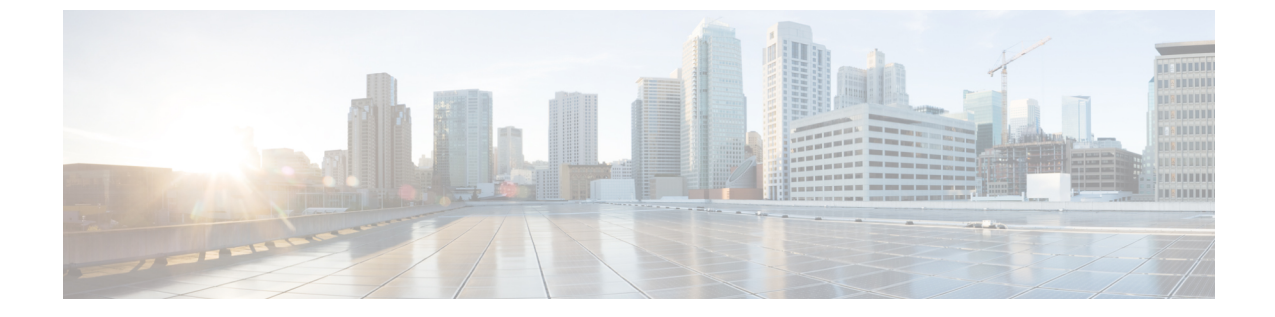

## SIP フェデレーション統合のトラブル シューティング

このセクションでは、SIP フェデレーション統合のトラブルシューティング方法について説明 します。

- Cisco 適応型セキュリティアプライアンスの一般的な問題と推奨されるアクション(1 ページ)
- ・統合に関する一般的な問題と推奨されるアクション(5ページ)

# Cisco 適応型セキュリティ アプライアンスの一般的な問題と推奨されるアクション

ここでは、Cisco 適応型セキュリティアプライアンスの一般的な問題と推奨されるアクション について説明します。

## 証明書構成の問題

IM および Presence サービスと Cisco 適応型セキュリティ アプライアンス間の証明書の 障害

IM and Presence Service と Cisco 適応型セキュリティ アプライアンス 間の証明書構成が失敗しています。

Cisco 適応型セキュリティアプライアンスの時刻とタイムゾーンが正しく構成されていない可能性があります。

- Cisco 適応型セキュリティアプライアンスの時刻とタイムゾーンを設定します。
- IM and Presence Service と Cisco Unified Communications Managerで時刻とタイムゾーンが正 しく構成されていることを確認します。

この統合の事前前提構成タスク

## Cisco 適応型セキュリティアプライアンスと Microsoft Access Edge 間の証明書の障害

Cisco 適応型セキュリティアプライアンス と Microsoft Access Edge 間の証明書構成は、Cisco 適 応型セキュリティ アプライアンスでの証明書の登録時に失敗します。

Cisco 適応型セキュリティアプライアンスで SCEP 登録を使用している場合、SCEP アドオンが 正しくインストールおよび構成されていない可能性があります。SCEP アドオンをインストー ルして設定します。

#### 関連情報

CAトラストポイント

#### SSL ハンドシェイクの証明書エラー

SSL ハンドシェイクに証明書エラーが表示されます。

証明書に FQDN がありません。IM and Presence Service CLI でドメインを設定し、IM and Presence Service で証明書を再生成して FQDN を設定する必要があります。証明書を再生成する場合は、IM and Presence Service で SIP プロキシを再起動する必要があります。

#### VeriSign に証明書署名要求を送信する際のエラー

証明書の登録に VeriSign を使用しています。証明書署名要求を VeriSign Web サイトに貼り付けると、エラー(通常は 9406 または 9442 エラー)が表示されます。

証明書署名要求のサブジェクト名に情報がありません。更新証明書署名要求(CSR)ファイルをVeriSignに送信する場合は、証明書署名要求のサブジェクト名に次の情報を含める必要があります。

- ・国(2文字の国コードのみ)
- 州(略語なし)
- 地域(略語なし)
- 組織名
- 組織単位
- 共通名 (FQDN)

subject-name 行エントリの形式は次のとおりです。

(config-ca-trustpoint)# subject-name cn=fqdn、U=organizational\_unit\_name、C=country、
St=state、L=locality、O=organization

#### 関連トピック

VeriSign の新しいトラストポイントの生成

### IM および Presence Service のドメインまたはホスト名が変更された場合の SSL エラー

CLI から IM and Presence Service ドメインを変更すると、 IM and Presence Service と Cisco 適応 型セキュリティアプライアンスの間で SSL 証明書エラーが発生します。

CLI から IM and Presence Service のドメイン名を変更すると、 IM and Presence Service の自己署 名証明書 sipproxy.pem が再生成されます。そのため、sipproxy.pem 証明書を Cisco Cisco 適応型 セキュリティアプライアンスに再インポートする必要があります。具体的には、Cisco Cisco 適 応型セキュリティアプライアンスの現在の sipproxy.pem 証明書を削除し、(再生成された) Cisco 適応型セキュリティアプライアンス の sipproxy.pem 証明書を再インポートする必要があ ります。

## TLS プロキシ クラス マップ作成時のエラー

TLS プロキシ クラス マップを設定すると、次のエラーが表示されます。

ciscoasa(config) # class-map ent\_imp\_to\_external

ciscoasa(config-cmap)# match access-list ent\_imp\_to\_external

エラー:指定された ACL (ent\_imp\_to\_external) が存在しないか、そのタイプが match コマンドでサポート されていません。

ciscoasa(config-cmap)# exit

ciscoasa(config) # class-map ent\_external\_to\_imp

ciscoasa(config-cmap)# match access-list ent external to imp

エラー:指定された ACL (ent\_external\_to\_imp) が存在しないか、そのタイプが match コマンドでサポート されていません。

ciscoasa(config-cmap)#

外部ドメインのアクセスリストが存在しません。上記の例では、ent\_external\_to\_imp というア クセスリストは存在しません。access listを使用して、外部ドメインの拡張アクセスリスト を作成します。

#### 関連情報 -

アクセスリストの構成要件

TLS プロキシ デバッグ コマンド

## サブスクリプションが Access Edge に到達しない

Microsoft Office Communicator からのサブスクリプションが Access Edge に到達しない。OCS は、Access Edge をピアとして使用するネットワーク機能エラーを報告します。Access Edge サービスが開始されません。

Access Edge では、[許可 (Allow)]タブと [IM プロバイダー (IM provider)]タブの両方で IM and Presence Service ドメインを構成できます。IM and Presence Service ドメインは、[IM プロバ イダー (IM Provider)]タブでのみ構成する必要があります。Access Edge で、[許可 (Allow)] タブから IM and Presence Service ドメイン エントリを削除します。[IM プロバイダー (IM Provider)]タブに IM and Presence Service ドメインのエントリがあることを確認します。

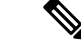

(注) IM and Presence Service は複数のドメインをサポートします。各 IM and Presence ドメインを確認して、[許可(Allow)]タブに削除する必要がある誤ったエントリがあるかどうかを確認してください。

## アップグレード後の Cisco 適応型セキュリティ アプライアンスの問題

Cisco 適応型セキュリティアプライアンスは、ソフトウェアのアップグレード後に起動しません。

TFTP サーバを使用し、Cisco 適応型セキュリティアプライアンスのROM モニタ(ROMMON) を使用して、新しいソフトウェアイメージを Cisco 適応型セキュリティ アプライアンスにダ ウンロードできます。ROMMONは、TFTP および関連する診断ユーティリティを介したイメー ジのロードと取得に使用されるコマンドライン インターフェイスです。

- **ステップ1** コンソール ケーブル (Cisco 適応型セキュリティ アプライアンス に付属している青色のケーブル)をコン ソール ポートから近くの TFTP サーバのポートに接続します。
- ステップ2 ハイパーターミナルまたは同等のものを開きます。
- ステップ3 プロンプトが表示されたら、すべてのデフォルト値を受け入れます。
- ステップ4 Cisco 適応型セキュリティ アプライアンスを再起動します。
- ステップ5 ブートアップ中に ESC を押して ROMMON にアクセスします。
- ステップ6 次の一連のコマンドを入力して、Cisco 適応型セキュリティ アプライアンス が TFTP サーバからイメージ をダウンロードできるようにします。

ip asa\_inside\_interface server tftp\_server interface ethernet 0/1 file name\_of\_new\_image

- (注) 指定するイーサネットインターフェイスは、Cisco 適応型セキュリティアプライアンスの内部イン ターフェイスと同等である必要があります。
- ステップ7 TFTPサーバ上の推奨される場所(TFTPソフトウェアによって異なる)にソフトウェアイメージを配置します。
- ステップ8 次のコマンドを入力して、ダウンロードを開始します。

#### tftp dnld

(注) TFTP サーバが別のサブネットにある場合は、ゲートウェイを定義する必要があります。

## Microsoft OCS 2008 に署名付き Microsoft CA サーバ クライアント認証証 明書をインストールできない

Microsoft CA によって署名されたサーバクライアント認証証明書を、Windows 2008 を実行し ている Microsoft Office Communications Server (OCS) のローカル コンピュータ ストアにイン ストールすることはできません。現在のユーザー ストアからローカル コンピュータ ストアに 証明書をコピーしようとすると、秘密キーが見つからないというエラーメッセージが表示され て失敗します。

以下の手順を実行できます。

- 1. ローカルユーザーとして OCS にログインします。
- 2. 証明書を作成します。
- 3. CA サーバーからの証明書を承認します。
- **4.** OCS にログオンしている間に、証明書をファイルにエクスポートし、秘密キーがエクス ポートされていることを確認します。
- 5. OCS (ローカル コンピュータ) からログオフします。
- 6. OCS に再度ログインしますが、今回は OCS ドメイン ユーザーとしてログインします。
- 証明書ウィザードを使用して、証明書ファイルをインポートします。証明書がローカルコンピュータストアにインストールされます。[OCS 証明書(OCS certificate)]タブで証明書を選択できるようになりました。

## 統合に関する一般的な問題と推奨されるアクション

ここでは、統合に関する一般的な問題と推奨されるアクションについて説明します。

## 可用性交換を取得できません

問題 Cisco Jabber と Microsoft Office Communicator の間で可用性情報を交換できません。

**解決法** OCS/アクセスエッジ、IM and Presence Service、および Cisco Jabber について記載され ているトラブルシューティング手順を実行します。

#### OCS/Access Edge :

 Access Edge のパブリック インターフェイスで証明書が正しく設定されていない可能性が あります。Microsoft CA を使用している場合は、OID 値 1.3.6.1.5.5.7.3.1、1.3.6.1.5.5.7.3.2 を 使用していることを確認します。証明書の[全般(General)]タブに誤った値が表示されま す(正しい場合は表示されません)。また、 IM and Presence Service と Access Edge 間の TLS ハンドシェイクの ethereal トレースに誤った値が表示されることもあります。 証明書タイプが「その他」で、OID 値が 1.3.6.1.5.5.7.3.1、1.3.6.1.5.5.7.3.2 の Access Edge の パブリック インターフェイスの証明書を再生成します。

2. フロントエンド サーバーがOCSで実行されていない可能性があります。

「Office Communications Server Front-End」サービスが実行されていることを確認します。 このサービスを確認するには、[スタート(Start)]>[プログラム(Administrative)]>[管 理ツール(Administrative Tools)]>[コンピュータの管理(Computer Management)]の順 に選択します。[サービスとアプリケーション(Services and Applications)]で、[サービス (Services)]を選択し、「Office Communications Server Front-End」サービスを見つけま す。実行中の場合、このサービスのステータスは「開始」になります。

IM and Presence Service

1. IM and Presence Service で証明書が正しく設定されていない可能性があります

IM and Presence Serviceの正しい sipproxy-trust 証明書を生成します。

- スタティックルートを使用している場合は、Access Edge のパブリック インターフェイス を指すスタティックルートを設定します。スタティックルートでは、ルート タイプを 「domain」に設定し、逆の接続先パターンを設定する必要があります。たとえば、フェデ レーション ドメインが abc.com の場合、接続先アドレスパターンは「.com.abc.\*」に設定 する必要があります。スタティックルートは、[Cisco Unified CM IM and Presence Administration]を使用して、[プレゼンス(Presence)]>[ルーティング(Routing)]>[ス タティックルート(Static Routes)]を選択して設定します。
- 3. DNS SRV のチェックを実行し、両側が影響を受けるユーザーのドメインを解決できること を確認します。

Cisco Jabber クライアント:

Cisco Jabber は、クライアントコンピュータから誤った DNS 設定を取得する可能性がありま す。次の手順を実行する必要があります。

1. クライアント コンピュータの DNS 構成を確認します。

2. DNS 設定を変更した場合は、Cisco Jabberを再起動します。

#### 関連トピック

外部 Access Edge インターフェイスの証明書構成 IM および Presence サービスの新規証明書の生成 SIP フェデレーションの DNS 構成

## ■の送受信の問題

Microsoft Office Communicator ユーザーと Cisco Jabber 8.0 ユーザー間の IM の送受信に問題があります。

DNS 設定、Access Edge、Microsoft Office Communicator クライアント、および IM and Presence Serviceについてリストされているトラブルシューティング手順を実行します。

#### DNS の設定:

DNS SRV レコードが作成されていないか、正しく設定されていない可能性があります。DNS SRV レコードがすべてのドメインに対して正しく設定されているかどうかを確認します。IM and Presence Service と Access Edge の両方から type=srv の nslookup を実行します。

#### Access Edge で

- 1. Access Edge のコマンドプロンプトから、nslookupと入力します。
- 2. set type=srv と入力します。
- **3.** IM and Presence ドメインの SRV レコードを入力します。例: \_sipfederationtls.\_tcp.abc.com ここで、abc.com はドメイン名です。SRV レコードが存在する場合は、 IM and Presence Service/Cisco 適応型セキュリティ アプライアンス の FQDN が返されます。

IM and Presence Service で:

- **4.** リモート アクセス アカウントを使用して、 IM and Presence Service ノードに ssh 接続しま す。
- 5. 上記の Access Edge と同じ手順を実行しますが、この場合は OCS ドメイン名を使用します。

#### Microsoft Office Communicator クライアント:

Microsoft Office Communicator 2007 ユーザーのプレゼンスが [応答不可(DND)] に設定されて いる場合があります。Microsoft Office Communicator 2007 が DND に設定されている場合、 は 他のユーザーからの IM を受信しません。Microsoft Office Communicator ユーザーのプレゼンス を別の状態に設定します。

#### IM and Presence Service

- DNS SRV の代わりにスタティック ルートを使用している場合は、スタティック ルートが 正しく構成されていない可能性があります。Access Edge のパブリック インターフェイス を指すスタティック ルートを構成します。スタティック ルートでは、ルート タイプを 「domain」に設定し、逆の接続先パターンを設定する必要があります。たとえば、フェデ レーション ドメインが 「abc.com」の場合、宛先アドレス パターンは「.com.abc.\*」に設 定する必要があります。Cisco Unified CM IM and Presence 管理で、[プレゼンス (Presence)]>[ルーティング(Routing)]>[スタティック ルート(Static Routes)]を選 択することで、スタティック ルートが構成されます。
- フェデレーション IM コントローラ モジュールのステータスが無効になっている可能性が あります。[Cisco Unified CM IM and Presence の管理(Cisco Unified CM IM and Presence Administration)]で[システム(System)]>[サービスパラメータ(Service Parameters)] を選択し、[SIPプロキシ(SIP Proxy)]サービスを選択します。ウィンドウの下部で、[IM ゲートウェイステータス(IM Gateway Status)]パラメータが[オン(On)]に設定され ていることを確認します。
- 3. フェデレーションドメインが追加されていないか、正しく設定されていない可能性があり ます。Cisco Unified CM IM and Presence Administration で、[プレゼンス(Presence)]>

[ドメイン間フェデレーション(Inter-Domain Federation)]を選択し、正しいフェデレー ション ドメインが追加されていることを確認します。

#### 関連情報 -

SIP フェデレーションの DNS 構成

SIP フェデレーション ドメインの追加

## 短期間で可用性と IM 交換が失われる

ユーザーは Cisco Jabber と Microsoft Office Communicator の間で可用性と IM を共有できます が、しばらくすると互いの可用性が失われ、IM を交換できなくなります。

#### **OCS/Access Edge** :

 Access Edge では、内部エッジと外部エッジの両方に同じ FQDN が設定されている場合が あります。また、DNSには、その FQDN に2つの「A」レコードエントリが存在する場合 があります。1つは外部エッジの IP アドレスに解決し、もう1つは内部エッジの IP アド レスに解決します。

Access Edge で、内部エッジの FQDN を変更し、更新されたレコードエントリを DNS に追加します。Access Edge の内部 IP に最初に解決された DNS エントリを削除します。また、 Access Edge の内部エッジの証明書を再設定します。

 OCS のグローバル設定とフロントエンドのプロパティで、Access Edge の FQDN が誤って 入力されている可能性があります。OCS で、内部エッジの新しい FQDN を反映するように サーバーを再設定します。

#### DNSの設定:

DNS SRV レコードが作成されていないか、正しく設定されていない可能性があります。必要な「A」レコードと SRV レコードを追加します。

#### 関連情報 -

SIP フェデレーションの外部サーバー コンポーネントの構成

## 可用性状態の変更と IM 配信時間の遅延

Cisco Jabber と Microsoft Office Communicator の間で IM and Presence Service の状態変更の配信 時間に遅延があります。

IM and Presence Service ノードでは、Default\_Cisco\_UPS\_SIP\_Proxy\_Peer\_Auth\_TLS\_Context に対 して [空の TLS フラグメントを無効にする (Disable Empty TLS Fragments)] オプションが選 択されていない場合があります。

- ステップ1 Cisco Unified CM IM and Presence Administration のユーザインターフェイスにログインします。[システム (System)]>[システム (System)]>[TLS コンテキスト設定 (TLS Context Configuration)]を選択します。
- ステップ2 [Default\_Cisco\_UPS\_SIP\_Proxy\_Peer\_Auth\_TLS\_Context] をクリックします。
- **ステップ3** [TLS コンテキスト情報(TLS Context Information)]エリアで、[空のTLS フラグメントを無効にする(Disable Empty TLS Fragments)] チェックボックスをオンにします。
- ステップ4 [保存(Save)]をクリックします。

## 可用性サブスクリプションの試行後に 403 FORBIDDEN が返される

IM and Presence Service は、Microsoft Office Communicator ユーザの可用性に登録しようとし、 OCS サーバーから 403 FORBIDDEN メッセージを受信します。

Access Edge サーバーで、IM and Presence Service ノードが IM サービス プロバイダ リストに追加されていない可能性があります。Access Edge サーバーで、IM and Presence Service ノードの エントリを IM サービス プロバイダー リストに追加します。Access Edge の DNS サーバで、 IM and Presence Service ノードのパブリック アドレスを指す IM and Presence Service ドメインの \_sipfederationtls レコードがあることを確認します。

または

Access Edge サーバーで、 IM and Presence Service ノードが許可リストに追加されている可能性 があります。Access Edge サーバーで、 IM and Presence Service ノードを指すすべてのエントリ を許可リストから削除します。

#### 関連情報 -

SIP フェデレーションの外部サーバー コンポーネントの構成

## NOTIFY メッセージのタイムアウト

TCP を使用して IM and Presence Service と Microsoft OCS の間で直接フェデレーションを行う場合、NOTIFY メッセージの送信時に IM and Presence Service がタイムアウトします。

IM and Presence Service ノードでは、[Record-Route ヘッダーでトランスポートを使用(Use Transport in Record-Route Header)]を有効にする必要がある場合があります。

- ステップ1 Cisco Unified CM IM and Presence Administration のユーザーインターフェイスにログインします。[システム (System)]>[サービスパラメータ (Service Parameters)]を選択します。
- ステップ2 [サーバ (Server)] ドロップダウン リストからノードを選択します。
- ステップ3 [サービス (Service)]ドロップダウン リストから、[Cisco SIP プロキシ (Cisco SIP Proxy)]サービスを選 択します。

**ステップ4** [SIP パラメータ(クラスタ全体) (SIP Parameters (Clusterwide))] セクションで、[Record-Route ヘッダー でトランスポートを使用(Use Transport in Record-Route Header)] パラメータで [オン(On)] を選択しま す。

ステップ5 [保存 (Save)] をクリックします。

## IM および Presence サービスの証明書は承認されません

Access Edge が IM and Presence Serviceからの証明書を受け入れていません。

IM and Presence Service/Cisco 適応型セキュリティアプライアンス と Access Edge 間の TLS ハン ドシェイクが失敗している可能性があります。

#### **OCS/Access Edge** :

- Access Edge の IM プロバイダーリストに IM and Presence Service ノードのパブリック FQDN が含まれており、 IM and Presence Service 証明書のサブジェクト CN と一致していることを 確認します。許可リストに IM and Presence Serviceの FQDN を入力しないことを選択した場 合は、 IM and Presence Service 証明書のサブジェクト CN が IM and Presence Service ドメイ ンの SRV レコードの FQDN に解決されることを確認する必要があります。。
- 2. Access Edge で FIPS が有効になっていることを確認します(TLSv1 を使用)。
- 3. フェデレーションが OCS でグローバルに有効になっており、フロントエンドサーバーで 有効になっていることを確認します。
- **4.** DNS SRV の解決に失敗した場合は、DNS が正しく設定されていることを確認し、Access Edge から type=srv の nslookup を実行します。
- 5. Access Edge のコマンドプロンプトから、nslookupと入力します。
- 6. set type=srv と入力します。
- たとえば、IM and Presence Service ドメインの SRV レコードを入力します。
   \_sipfederationtls.\_tcp.abc.com ここで、abc.com はドメイン名です。SRV レコードが存在する場合は、IM and Presence Service/Cisco 適応型セキュリティ アプライアンス の FQDN が返されます。

IM and Presence サービス/Cisco 適応型セキュリティアプライアンス:

IM and Presence サービスとCisco 適応型セキュリティアプライアンスの暗号を確認します。IM and Presence Service Administration にログインし、[システム(System)]>[セキュリティ(Security)]>[TLS コンテンツ構成(TLS Context Configuration)]>[デフォルト Cisco SIP プロキシピア認証 TLS コンテンツ(Default Cisco SIP Proxy Peer Auth TLS Context)]を選択し、「TLS\_RSA\_WITH 3DES\_EDE\_CBC\_SHA」暗号が選択されていることを確認します。

## OCS でのフロントエンド サーバの起動に関する問題

OCS のフロントエンド サーバーが起動しない。

OCS では、Access Edge のプライベートインターフェイスの FQDN が承認済みホストのリスト で定義されている可能性があります。OCS の承認済みホストのリストから Access Edge のプラ イベート インターフェイスを削除します。

OCS のインストール中に、RTCService と RTCComponentService という 2 つの Active Directory ユーザーアカウントが作成されます。これらのアカウントには管理者が定義したパスワードが 与えられますが、これらのアカウントの両方で [パスワードを無期限にする (Password never expires)]オプションはデフォルトで選択されていないため、パスワードは定期的に期限切れ になります。OCS サーバーの RTCService または RTCComponentService のパスワードをリセットするには、次の手順に従います。

- ステップ1 ユーザーアカウントを右クリックします。
- ステップ2 [パスワードのリセット(Reset Password)]を選択します。
- ステップ3 ユーザー アカウントを右クリックします。
- ステップ4 [プロパティ (Properties)]を選択します。
- ステップ5 [アカウント (Accounts)] タブを選択します。
- ステップ6 [パスワードを無期限にする (Password Never Expires)] チェックボックスをオンにします。
- ステップ7 [OK] をクリックします。

## リモートデスクトップから Edge にアクセスできない

Windows XP で FIPS が有効になっている Access Edge Server に正常にリモート デスクトップを 接続できません。

これは、既知の Microsoft 問題です。この問題を解決するための回避策には、Windows XP コン ピュータにリモートデスクトップ接続アプリケーションをインストールする必要があります。 リモート デスクトップ接続 6.0 をインストールするには、次の Microsoft URL の手順に従って ください。

http://support.microsoft.com/kb/811770

I

リモートデスクトップから Edge にアクセスできない

翻訳について

このドキュメントは、米国シスコ発行ドキュメントの参考和訳です。リンク情報につきましては 、日本語版掲載時点で、英語版にアップデートがあり、リンク先のページが移動/変更されている 場合がありますことをご了承ください。あくまでも参考和訳となりますので、正式な内容につい ては米国サイトのドキュメントを参照ください。